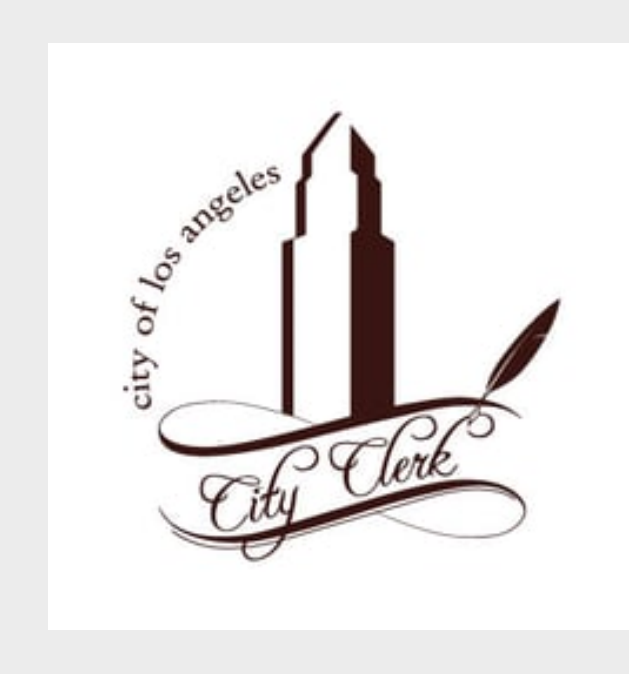

## Office of the City Clerk

Guide for Business Improvement Districts How to Generate the County's Secured and Redemption Reports

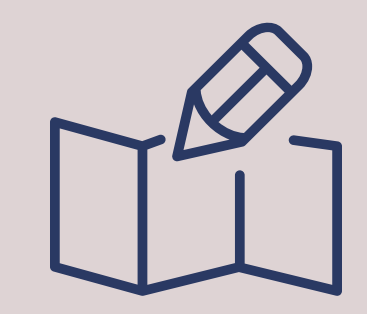

The County allows the public to generate reports that provide payment information. The Secured Report shows the original amount levied and the amount paid by parcel. The Redemption Report show the amount due by parcel.

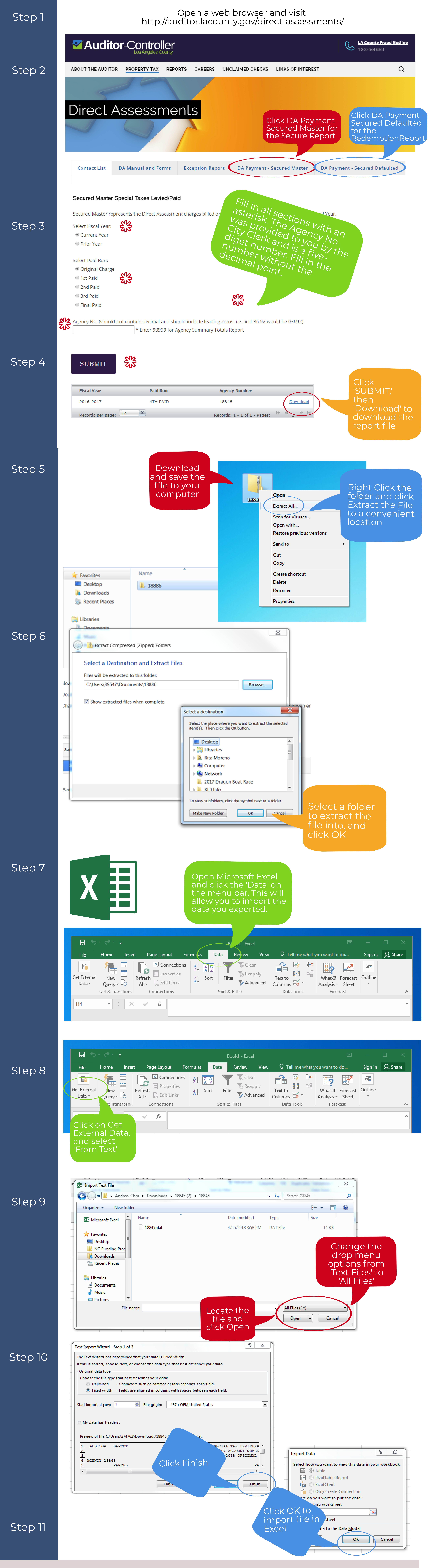

**COMPLETE! - YOU CREATED YOUR BID's COUNTY REPORTS!!**